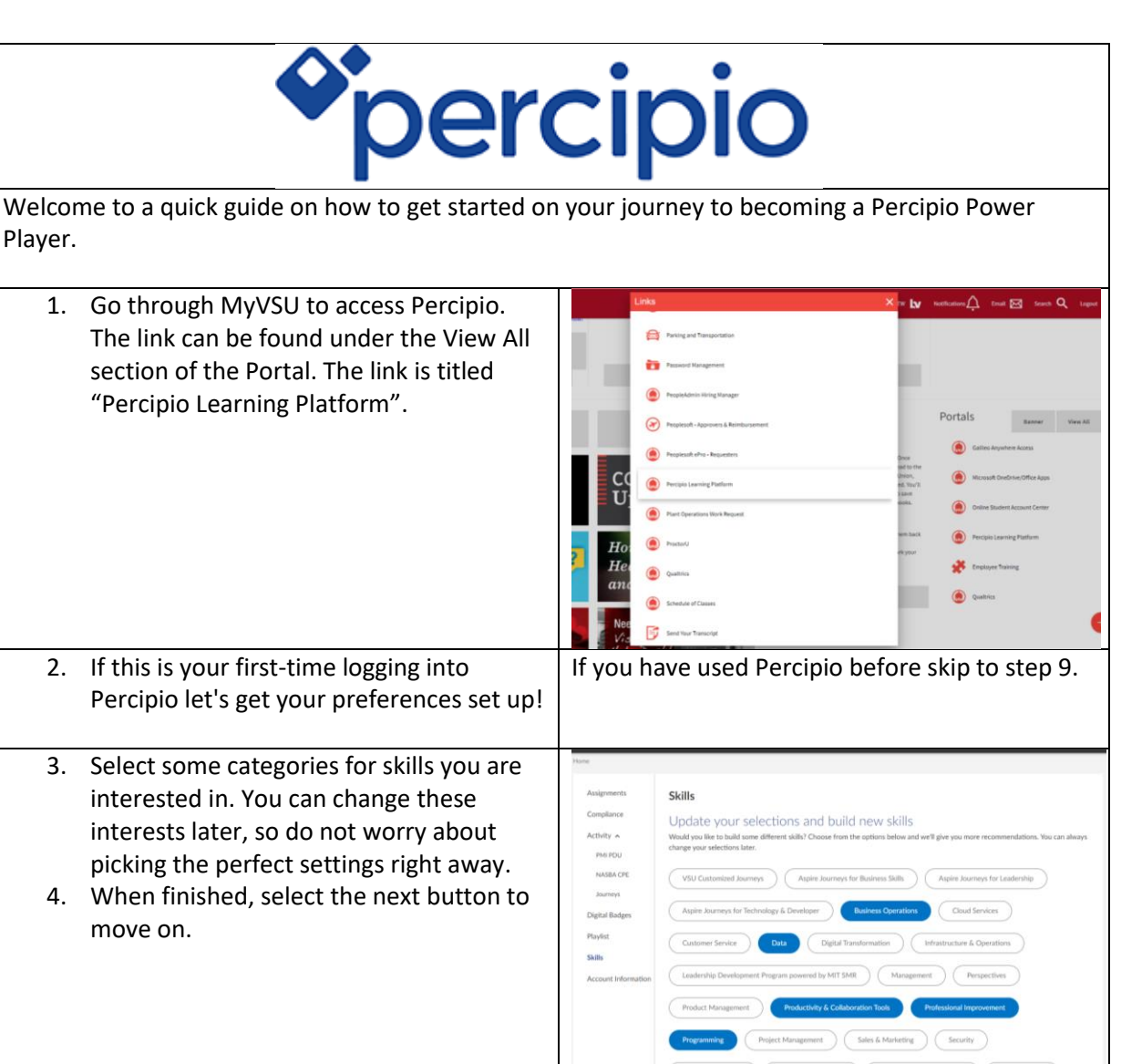

5. Now select specific areas of our chosen skills. Once again, you can come back and change these later.

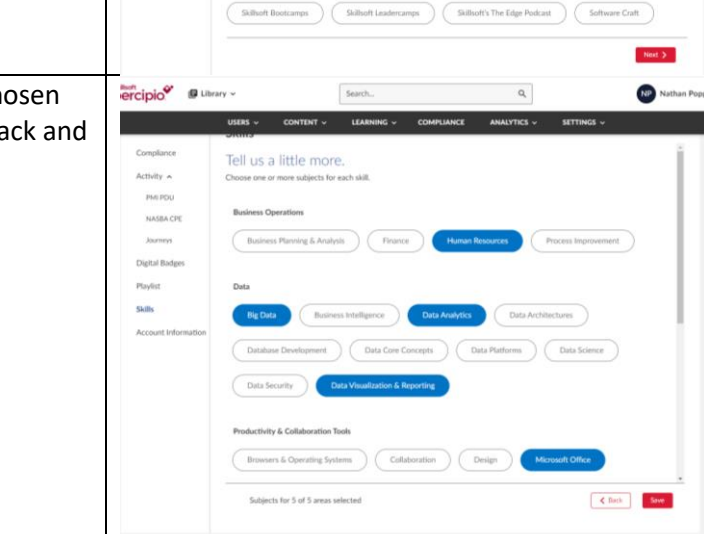

| 6. | Save your progress and let's head to the homepage!                                                                                                    |                                                                                                    |
|----|----------------------------------------------------------------------------------------------------|----------------------------------------------------------------------------------------------------|
| 7. | Here you can find course<br>recommendations tailored to your<br>interests!                                                                                                    | <complex-block></complex-block>                                                                                                    |
| 8. | As you work through courses, your<br>homepage will keep a "Resume Learning"<br>section and a "Your Playlist" for your<br>convenience. Percipio will also suggest<br>specific courses based on your past<br>courses! | <complex-block>  Image: state state</complex-block> |

| 9. To access the Percipio Play course, use<br>the search bar at the top of the page and<br>search "Percipio Play" and the monthly<br>journey will appear. | Where       NAME       NAME       NAME       NAME         USE *       CONTO *       LARME *       CONTO *       NAME         What would you like to learn to       December       December       December         December       December       December       December       December         USE *       CONTO *       LARME *       CONTO *       NAME       December         December *       December *                                                                                                    | C Mither Page v<br>C CETHOR V<br>C CETHOR V<br>C |
|----------------------------------------------------------------------------------------------------|----------------------------------------------------------------------------------------------------|----------------------------------------------------------------------------------------------------|
| 10. Click on the result "Percipio Play" and you will be taken to the course!                                                                              | Participation     Database     Control of a control of a cont                               | К)         ВТПИСК           Sort by:         Best Match -           Ф         Ф         1           лобл.         Д         0           Ф         Ф         1           Ф         Ф         1           Ф         Ф         1           Ф         Ф         1           Ф         Ф         1           Ф         Ф         1           Ф         Ф         1           Ф         Ф         1           Ф         Ф         1           Ф         4         1                                                                                                    |
| 11. Select the first track to get started. *Note: The screenshot will look different for each                                                             |                                                                                                    | Indus Page       Image       Image        Image        Image        Image         Image                                                                                                    |
| * <b>Note:</b> The screenshot will look different for each monthly Percipio Play topic.                                                                   | A standard and a part of the face data is the standard and a standard and an | ar med sol.                                                                                                    |

| 12. You will see a list of courses that make up                                      | percipio Library ~                                                                                                    | Search                                                                                                    | ٩                                                                                                    | Nathan Popp                                                                                                    |
|--------------------------------------------------------------------------------------|----------------------------------------------------------------------------------------------------|----------------------------------------------------------------------------------------------------|----------------------------------------------------------------------------------------------------|----------------------------------------------------------------------------------------------------|
| our journey this month. Pick a course and get started!                               | Uses View More V<br>View More V<br>? 7 kmg   2h 56m 20s                                                                                                    |                                                                                                    | RCE ANALYTICS - SET                                                                                                 |                                                                                                    |
|                                                                                      | Learning Path o constance at item                                                                                                    | is in the Loarning Path to complete the track.                                                                                                    |                                                                                                    |                                                                                                    |
|                                                                                      | 1                                                                                                    | The Art and Science of Co COME     Jin 26  There is a states behind communication be where View More     Completed                                                                                                    | ommunication<br>Suting how we react neuro-shysiologically<br>as well as the non-webal communication                 | D 2222   to others - strengt workal of their actions and body language. Th  Start Course Take Text                  |
|                                                                                      |                                                                                                    | Choosing the Right Interp<br>to Make Your Point     Constraint of the State State     Constraint of the State State     Constraint of the State State     Constraint                                                               | Dersonal Communication N<br>why is fructuating the effectiveness of year<br>of Denning the right communication meth | Aethod A D LTM [<br>restances and the Arego port<br>of the the Mandon has A hege legant .<br>Start Course Take Test |
|                                                                                      |                                                                                                    | Communicating with Con                                                                                                    | hdence                                                                                                    | 4 10 mi l                                                                                                    |
| 13. You may see videos in the course. As you watch the videos, your progress will be | usexs - con                                                                                                    | Search<br>NTENT - LEARNING - COMPLIANCE                                                                                                    | Q,<br>ANALYTICS - SETTINGS                                                                                          | Nathan Popp v                                                                                                    |
| saved. You do not have to finish a course<br>in one sitting.                         | The Art and Science of Communication                                                                                                    |                                                                                                    | m of 80% to complete the course.                                                                                    | Take Test<br>Give Feechack                                                                                          |
| J                                                                                    | Context Overview Wesselect      Context Overview      Context Overview      Context       Context Overview       Context Overview       Context Overv | The Art and Science                                                                                                    | e of Communication                                                                                                  | 1 - 0 + .*                                                                                                    |
|                                                                                      |                                                                                                    | Ucanse Agreement Privacy Policy Hulp<br>6 Copylgin 2023 Solibuit Indeed Linked - Al right near-set<br>mic const mit act April: mit and an act the time of the set                                                                  | k<br>Umagamenti katifuki. Ju                                                                                        |                                                                                                    |
| 14. Once you have gone through all of the                                            | skillsoft*                                                                                                    | and a second second second second second second second second second second second second second second second                                                                                                    |                                                                                                    | (A) Sign in                                                                                                    |
| course, take the test and earn your badge!                                           | skillsof<br>The Art and i<br>of Commun<br>course                                                                                                    | ft*<br>Science<br>lication                                                                                                    |                                                                                                    |                                                                                                    |
|                                                                                      | The Art and Science of Com                                                                                                    | nmunication<br>Ented I Help More -<br>Skillsoft I<br>meer's mender More Ceder                                                                                                    | etas e                                                                                                    | ALE YOUR SCHERPERTY:<br>D C C C C C C C C C C C C C C C C C C                                                       |
|                                                                                      | Skillsoft ssould completion badges are earned based<br>assessment is required. There is a science behind or<br>vertial communication such as their works and some<br>This woboils uses cookies to ensure you get the be                                                                                                    | d on viewing the percentage required or recording a paid<br>communication, including how we react neuro-physiclog<br>, as well as the non-vertial communication of their action<br>of experience on our website. <b>Learn more</b> | sing score when<br>kally to others - through<br>ms and body language.                                               | Issuer Website >                                                                                                    |
| 15. Earn all the badges in the Journey to becon                                      | ne a Percipio Pow                                                                                                    | ver Players!                                                                                                    |                                                                                                    |                                                                                                    |